TO: EPSON 愛用者 FROM: EPSON 客服中心 主題敘述: LQ-690C 如何清除緩衝區資料?

## 控制面板按鍵及燈號

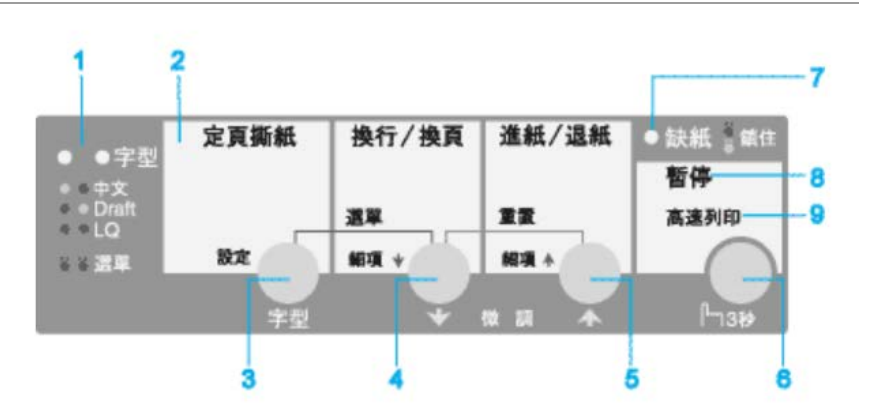

步驟1、關閉印表機電源。

步驟2、按住印表機面板上的『換行/換頁』及『進紙/退紙』鍵不放,再開啟印表機電源即可。